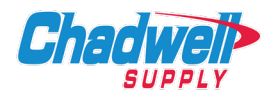

## 1. Select the Chadwell Supply direct catalog on the left (circled in red).

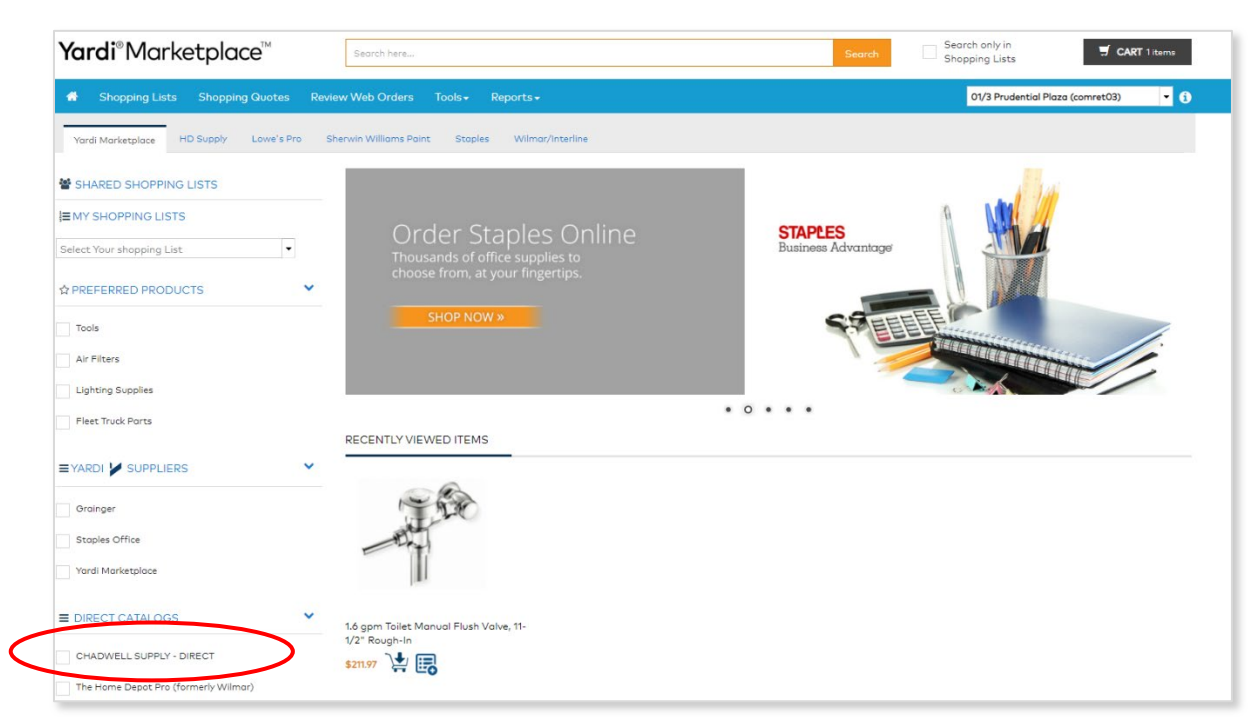

## 2. Search for items and add to cart.

| Yardi®Marketplace™                              | Search here                             | Search St                                                                                                    | roch only in SCART 1 items           |  |  |  |
|-------------------------------------------------|-----------------------------------------|----------------------------------------------------------------------------------------------------|--------------------------------------|--|--|--|
| # Shopping Lists Shopping Quotes Re             | eview Web Orders Tools+ Reports+        |                                                                                                    | 01/3 Prudential Plaza (comret03) 🔹 🤇 |  |  |  |
| Yardi Marketplace HD Supply Lowe's Pro          | Sherwin Williams Point Stoples Wilm     | ar/interline                                                                                                    |                                      |  |  |  |
| SHARED SHOPPING LISTS                           | (7051 products found) Help us Improve S | iearch                                                                                                    |                                      |  |  |  |
| MY SHOPPING LISTS                               | COMPARE ADD TO LIST                     | ADD TO CART                                                                                                    | 10 V Sort Byt Best Match V           |  |  |  |
| Select Your shopping List                       |                                         |                                                                                                    | Show preferred products              |  |  |  |
| Filter results                                  |                                         |                                                                                                    |                                      |  |  |  |
| ☆ PREFERRED PRODUCTS Y                          |                                         | 2322L DISPOSABLE NITRILE GLOVES - LARGE 100/BX<br>SKU: 421038   Manufacturer: CHADWELL SUPPLY   Model: 421038                                                         | \$16.09                              |  |  |  |
| E YARDI 🎽 SUPPLIERS                             |                                         | 2322L DISPOSABLE NITRILE GLOVES - LARGE 100/BX   Ambidextrous, Powder free, 4 mil, Rolled cuff, Large<br>Supplier: Chadwell Supply   Source: CHADWELL SUPPLY - DIRECT |                                      |  |  |  |
| E DIRECT CATALOGS                               |                                         | Guentity 1 UOM/GTY: BX / 1.0  ADD TO CART Add To List                                                                                                    |                                      |  |  |  |
| • MANUFACTURER                                  | Add Review                              |                                                                                                    |                                      |  |  |  |
| AMANA (15)                                      |                                         |                                                                                                    |                                      |  |  |  |
| BADGER (2)<br>BLAZER (6)<br>BRIOOS (4)          |                                         | B1789871 FIXED ORIFICE PISTON .071 OPENING 3.0T R22<br>SKU: 102153   Manufacturer: CHADWELL SUPPLY   Model: B1789871                                                  | \$7.35                               |  |  |  |
| BRISTOL (9)                                     |                                         | B1789871 FIXED ORIFICE PISTON .071 OPENING 3.0T R22   For R22 units 3.0 ton units,                                                                                    | .071 opening                         |  |  |  |
| BRK (4)                                         |                                         | Supplier: Chadwell Supply   Source: CHADWELL SUPPLY - DIRECT                                                                                                    |                                      |  |  |  |
| BROAN (23)                                      |                                         | Guantity 1 UOM/GTY: EA / 1.0                                                                                                    |                                      |  |  |  |
| BROTHER (18)                                    |                                         | ADD TO CART Add To List                                                                                                    |                                      |  |  |  |
| CFG (S1)<br>CHADWELL SUPPLY (6177)<br>Show More | Add Review                              |                                                                                                    |                                      |  |  |  |

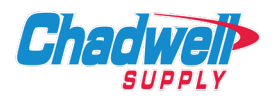

3. Add GL account for Maintenance, etc. if required, and Proceed to Checkout (circled in red).

| Yardi® Marketplace™ Search here                                                      |                                    |                                      | Search Se                                                                                                  | arch only in<br>opping Lists | SCART 1 items                                                |  |  |  |
|--------------------------------------------------------------------------------------|------------------------------------|--------------------------------------|----------------------------------------------------------------------------------------------------|------------------------------|--------------------------------------------------------------|--|--|--|
|                                                                                      | Tools→ Reports→                    | 01/3 Prudential Plaza (comret03) 🔹 👔 |                                                                                                    |                              |                                                              |  |  |  |
| SHOPPING CART                                                                        | ADDRESS INFORMATION                |                                      | PLACE ORDER                                                                                                |                              |                                                              |  |  |  |
| Shopping Cart                                                                        |                                    |                                      |                                                                                                    | ✓ PROCEEE                    | TO CHECKOUT                                                  |  |  |  |
| Ship to Property: 3 Prudential Plaza (Ref: comret03)                                 |                                    |                                      |                                                                                                    |                              |                                                              |  |  |  |
| Expense Type: Capital                                                                |                                    |                                      |                                                                                                    |                              |                                                              |  |  |  |
| Select options to apply to all products: comret03 Q Unit                             | Q Account Q APPLY TO ALL           | 0                                    |                                                                                                    |                              |                                                              |  |  |  |
| Product Name                                                                         |                                    | Property Unit                        | GL Account                                                                                                 | Unit Price                   | Qty                                                          |  |  |  |
| 2322L DISPOSABLE NITRILE GLOVES - LAR<br>SKU: 421038   UOM/GTY: BX /1   Source: CHAI | RE 100/BX<br>DWELL SUPPLY - DIRECT | comret03 Q<br>Unit Q                 | 1590-000d                                                                                                  | Q \$16.09                    | 1<br><sup>(2)</sup> SPLIT ()<br>X DELETE<br>+ ADD TO LIST () |  |  |  |
| ADD TO LIST DELETE SELECTED                                                          |                                    |                                      |                                                                                                    | T 🛓 DOWNLOAD PDF             | C UPDATE CART                                                |  |  |  |
| SHOPPING CART TOTAL                                                                  |                                    |                                      |                                                                                                    |                              |                                                              |  |  |  |
|                                                                                      |                                    |                                      | Subtotal                                                                                                   |                              | \$16.09                                                      |  |  |  |
|                                                                                      |                                    |                                      | Shipping and Handling                                                                                      |                              | \$0.00                                                       |  |  |  |
|                                                                                      |                                    | (                                    | Grand Total \$16.09 *Sales tax will be calculated and shown on final checkout screen.  PROCEED TO CHECKOUT |                              |                                                              |  |  |  |

YARDI

For more information, email:

## Procurement@ChadwellSupply.com

Or visit:

## ChadwellSupply.com/Procurement

888.341.2423 | (Esp.) 888.341.7330